## WEB 講習会の受講申込方法について(全カテゴリー共通)

- 医療従事者向け JALA サイト
   <u>https://www.jalasite.org/doc/</u>のトッ プページの「講習会タブ」のドロップ ダウンメニューから「講習会一覧リス ト」を選択します。
- 「WEB 講習会一覧」 から受講する講 習会の「概要・申込」ボタンを押すと、 「講習会お申し込み」画面に移動しま す。

| > O # jimmerphico/                                                              |                                                                                                    |                                                                                                    | 9. ÷ * # . |
|---------------------------------------------------------------------------------|----------------------------------------------------------------------------------------------------|----------------------------------------------------------------------------------------------------|------------|
|                                                                                 | JALA The Barreek Association for Lubor Analysis<br>素能力化現在学会。记忆道道路通道<br>A-2 単語になり後、留知 Mail<br>NGURALINE Independential<br>単位のあるので見つけません。<br>現在のういにの用                                                                                                    | алосичала бостокова и составание<br>автока алосичала бостокова и составание<br>авто имен-к.                                                                                                    |            |
| ()<br>()<br>()<br>()<br>()<br>()<br>()<br>()<br>()<br>()<br>()<br>()<br>()<br>( |                                                                                                    | A standard standard                                                                                                    | Ū==        |
|                                                                                 | КАЙОТИВЕССИЙ НАЙСКИТЕЛИИ НОГИИ     НИКОКОСИВОСТИ АКОЛИ ПОЛИКИИ ПОЛИКИИ НАКОНИИ ПОЛИКИИ НАКОНИИ НАКОНИИ НА | BUILD COLT STATE<br>COLT STATES (COLT STATES) COLT STATES<br>COLT STATES (COLT STATES) COLT STATES<br>COLT STATES (COLT STATES) COLT STATES<br>COLT STATES (COLT STATES) COLT STATES<br>COLT STATES<br>COLT STATES |            |

| O HAIRESTREAMENTS O MER-RINA     | x +                                                                    | • - • ×             |
|----------------------------------|------------------------------------------------------------------------|---------------------|
| € → 0 is planta org/to/leverdar/ |                                                                        | 0, o 🕈 🛎 🤨 1        |
|                                  | JALA The Japanese Autodiation for Labor Analysis<br>新希分娩院弟争会 - 日本連絡協議会 | İ                   |
|                                  | n-1, Hansonrade water some at all antropy and allowing                 |                     |
|                                  | 如而加速器会一兩                                                               |                     |
|                                  | 806                                                                    |                     |
|                                  | WE HARRAN                                                              |                     |
|                                  |                                                                        | 込み                  |
|                                  | INTERNA AREA                                                           |                     |
|                                  | 9801-3612892 9301-352 11995-521-52                                     |                     |
| 0 P 2313/5178/R                  | H 🛐 🖬 🎙 🛢 💁 📀 🖉                                                        | D D D D D D D D D D |

過去に受講登録したことのある方は、
 「講習会お申し込み」画面の下のほうの「ログイン ID」「パスワード」欄に入力し、ログインして下さい。(この IDとパスワードは個人ごとのもので、施設データを登録する際に使う IDとパスワードとは別のものです。)

| SIMEADLE CERT | ⑤ログインIDとパ | スワードは 個人で自由に設定する                                                                                                    |  |
|---------------|-----------|----------------------------------------------------------------------------------------------------|--|
| 954           |           |                                                                                                    |  |
| GX9-1-        |           | a sequencia sur recorde a concerna concerna con                                                                                                    |  |
| an an         |           |                                                                                                    |  |
| A 2162        | •         |                                                                                                    |  |
| RELEDING.     |           | 1/6/2 (5.000.000                                                                                                    |  |
| Geraneza      |           |                                                                                                    |  |
| Mode:         |           | 2 84.4 (975)<br>2 84.4 (975)<br>1 974 (975)<br>1 974 (974)<br>1 974 (974)<br>1 984 (974)<br>1 984 (974)<br>1 9 |  |

JALA での受講登録申請が初めての方は「新規受講登録」ボタンを押すと、「新規受講 登録」画面に移動します。

 ログイン ID とパスワード(半角英数字 記号を1つ以上含む 10 文字以上)はこ の時点で、自由に設定して下さい。必須 項目の入力を終えたら、「次へ」のボタ ンを押します。※ログイン ID とパスワ ードは、今後「マイページ」にログイン

|                                                                                                    | dealer.                                                                     |  |
|----------------------------------------------------------------------------------------------------|-----------------------------------------------------------------------------|--|
|                                                                                                    |                                                                             |  |
| 協力中し込み                                                                                                    |                                                                             |  |
| FIUALWA DETUARR BR                                                                                                    |                                                                             |  |
| a .                                                                                                    | N/T/-AMES SINTHERENESSING BALSING BALSING ADVANCED BALSING ADVANCED BALSING |  |
|                                                                                                    | 「発展された少点なたちかななななななななななななななななななななななななななななななななななな                             |  |
|                                                                                                    | ※回転車 1つの単純小の作うないでいます。                                                       |  |
|                                                                                                    | ※クレッシュートの美な美国の教育部員です。<br>※最小的人は美術学校、教育学校会たちになられていては国家教育からことをあります。           |  |
| 19                                                                                                    | S                                                                           |  |
| MA .                                                                                                    | 1010-01-01 ~ X6#QX77-5124-708. 898706                                       |  |
| 0.014.000                                                                                                    | 3633-00-41 ~ 1860-00-13                                                     |  |
|                                                                                                    | 6m8                                                                         |  |
|                                                                                                    |                                                                             |  |
| 1988年4月1日日の日本1987年1月1日日からし<br>1999<br>1977<br>1977 - 1999年1月1日日本1997年1月1日日本1997年1月1日日本1997年1月1日日本1997年1月1日日本1997年1月1日日本1997年1月1日日本1997年1月1日日本1997年1月1日日本1997年1月1日日本1997年1月1日日本1997年1月1日日本1997年1月1日日本1997年1月1日日本1997年1月1日日本1997年1月1日日本1997年1月1日日本1997年1月1日日本1997年1月1日日本1997年1月1日本1997年1月1日本1997年1月1日年1月1日年1月1日年1月1日年1月1日年1月1日年1月1日年1月1 | enumerice.<br>e受講會錄                                                         |  |

するときに必要になりますので、入力した内容を忘れないように記録してください。

5. 「講習会お申し込み」画面で、受講する 講習会の概要を確認し、「お支払い方 法」を選択します。「クレジット決済」 の場合は、決済終了後、すぐに受講可能 になります。「銀行振込」の場合は、事 務局で確認作業を行った後に受講可能 となるので、受講できるまでに数日間

| Δ The Japanese Association for Labor                                                                                                    | Analyzaila                                                                                                    |                                                                                                    |  |  |  |  |
|----------------------------------------------------------------------------------------------------|----------------------------------------------------------------------------------------------------|----------------------------------------------------------------------------------------------------|--|--|--|--|
|                                                                                                    | The second second |                                                                                                    |  |  |  |  |
|                                                                                                    | THE INVENTION OF THE OWNER                                                                                                    |                                                                                                    |  |  |  |  |
| 細胞会会中し込み                                                                                                    |                                                                                                    |                                                                                                    |  |  |  |  |
|                                                                                                    |                                                                                                    |                                                                                                    |  |  |  |  |
| カテゴリALIALA カテゴリAI異習 相関                                                                                                    |                                                                                                    |                                                                                                    |  |  |  |  |
|                                                                                                    | prov-valle. Devil-Milecian Devil-Milecian Milecian Milecian Control Devil.                                                                                                    | 2022-4888. Design Reconstruction and the second second secon |  |  |  |  |
|                                                                                                    | THE SOUTH AND AND AND AND AND AND AND AND AND AND                                                                                                    | A MANATSATE MERATICALACTITI                                                                                                    |  |  |  |  |
|                                                                                                    | お補助り とうな問題にながりたっています。                                                                                                    |                                                                                                    |  |  |  |  |
|                                                                                                    | (c) (c) (c) (c) (c) (c) (c) (c) (c) (c)                                                                                                    |                                                                                                    |  |  |  |  |
| 1.4                                                                                                    |                                                                                                    |                                                                                                    |  |  |  |  |
| Real Control of Control of Contro | DOLINE AL - HOME ATOMICAL STREET                                                                                                    |                                                                                                    |  |  |  |  |
| ******                                                                                                    | 201 (0:12 - 202 (0:2)                                                                                                    |                                                                                                    |  |  |  |  |
| PLA                                                                                                    | Lee D                                                                                                    |                                                                                                    |  |  |  |  |
| NUBORNEXAUTCEEN                                                                                                    |                                                                                                    |                                                                                                    |  |  |  |  |
| 15                                                                                                    | ins siz                                                                                                    |                                                                                                    |  |  |  |  |
|                                                                                                    | in termin                                                                                                    |                                                                                                    |  |  |  |  |
|                                                                                                    | Distille ther                                                                                                    |                                                                                                    |  |  |  |  |
|                                                                                                    | XXX8.4 04 400-000                                                                                                    |                                                                                                    |  |  |  |  |
|                                                                                                    |                                                                                                    |                                                                                                    |  |  |  |  |
|                                                                                                    |                                                                                                    | 1 . If the table is the property of the second                                                                                                    |  |  |  |  |
|                                                                                                    | (0)決済万法:クレシッ                                                                                                    | トカート決済ならば即時受講可能                                                                                                    |  |  |  |  |
|                                                                                                    | ※銀行振込は確認作                                                                                                    | 掌に時間がかかります                                                                                                    |  |  |  |  |
|                                                                                                    | 1.238                                                                                                    |                                                                                                    |  |  |  |  |
|                                                                                                    | LANCE MENT COLOR MENT & PLANTING                                                                                                    |                                                                                                    |  |  |  |  |
|                                                                                                    | CPLOSING ORDEA                                                                                                    |                                                                                                    |  |  |  |  |
| 242->                                                                                                    |                                                                                                    |                                                                                                    |  |  |  |  |
|                                                                                                    |                                                                                                    |                                                                                                    |  |  |  |  |

程度かかります。入力終了後「次へ」ボタンを押します。クレジットカード決済の場合 は、決済画面に移動します。

 「マイページ」または「申込履歴」画面 で申し込みをした講習会を確認しま す。「状態」が「申込完了(支払完了)」 になっていれば、受講が可能な状態に なっています。

|             | inese Association fo<br>文字和目標学会 -<br>文書の報<br>(8) [ | or Labor Analgesia<br>· 団体道終節議会<br>· ] ensuz ] / txx<br>· 受講」 ボタン | *** 07707<br>/を押して受講画面 | に移動して下さい | No.           |            | 1 ## 1-1#228 |
|-------------|----------------------------------------------------|-------------------------------------------------------------------|------------------------|----------|---------------|------------|--------------|
|             |                                                    |                                                                   |                        | 1        |               |            |              |
| steelik u.E | -                                                  | 84.74                                                             | 362A5                  |          | 012,010 1     | 102/07/204 | 992          |
| () [3       | 支払完了」を                                             | を確認してく                                                            | tion.                  |          | anaroval 1638 | 13 0438    | 89980        |

 
 西面上方の「受講」ボタンを押すと「受 講」画面に移動します。希望する講習会 の「受講する」ボタンを押すと、受講を 開始することができます。

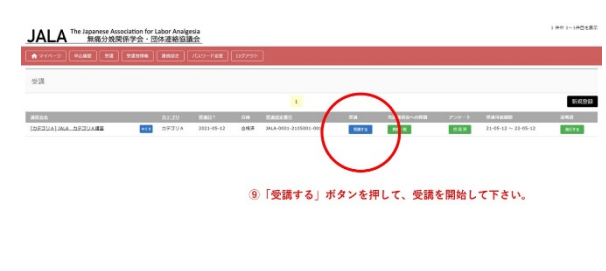